در گذشته ابلاغیه هایی که از سوی قوه قضاییه صادر می شد، به صورت چاپی به درب منزل افراد ارسال می شد. این روش علاوه هزینه بر بودن، موجب مفقودی برخی از این ابلاغیه ها می شد، در نتیجه این نهاد در راستای تحقق اهداف دولتی الکترونیک، سامانه ثنا را جهت انجام الکترونیکی و غیر حضوری این امور راه اندازی کرد. البته نرم افزار ها و برنامه های مختلف دیگری نیز برای مشاهده ابلاغیه های معرفی شده است. در این مقاله به توضیح نحوه **مشاهده ابلاغیه با موبایل** برای سیستم عامل های اندروید و آیفون پرداخته ایم. با همراه باشید.

## مشاهده ابلاغیه با موبایل

امروزه افراد ترجیح میدهند تا یک نسخه از تمامی برنامه ها را در گوشی تلفن همراه خود داشته باشند، چرا که استفاده از تلفن همراه ساده تر و در دسترس است. همچنین بسیاری از سایت ها ممکن است عملکرد مناسبی در تلفن همراه نداشته باشند و بررسی آنها، برای کاربر کمی دشوار باشد. سامانه ثنا و مشاهده ابلاغیه نیز، یکی از سامانه هایی است که روزانه توسط کاربران بسیاری بازدید می شود. از این رو در این مقاله به توضیح نحوه مشاهده ابلاغیه با موبایل اندروید و آی او اس، پرداخته ایم. برای دانلود این برنامه و اطلاع از نحوه مشاهده ابلاغیه با موبایل، این مطاله مانه می اندروید و

## مشاهده ابلاغيه با موبايل اندرويد

نصب و استفاده از برنامه مشاهده ابلاغیه، بسیار آسان بوده است و برای این کار کافیست پس از دانلود و نصب برنامه عدالت همراه از درگاه ملی قوه قضاییه و یا برنامه بازار، طبق دستور العمل های زیر پیش بروید.

وبرای مشاهده ابلاغیه با موبایل، در گام نخست برنامه عدالت همراه را دانلود و در تلفن همراه خود اجرا کنید.

وارد کنید. دقت کنید که شرط اصلی استفاده از این برنامه، ثبت نام در سامانه ثنا مشخص شده کد ملی و رمز عبور سامانه ثنا را وارد کنید. دقت کنید که شرط اصلی استفاده از این برنامه، ثبت نام در سامانه ثنا می باشد. پس از درج اطلاعات خواسته شده، بر روی گزینه "مرحله بعدی" کلیک کنید.

| <br>فخص حليقى الشحص حلوقي المست التقابي                         |  |
|-----------------------------------------------------------------|--|
| ورود به سامانه<br>جای هوه به سامانه انقلاعات خود را وارد السد : |  |
| كديني                                                           |  |
|                                                                 |  |
| 🗖 من وكنل هستم                                                  |  |
| a galan adagat                                                  |  |
| : هزاموشی زمیز سور                                              |  |

ادر این مرحله، پیامکی حاوی کد فعالسازی موقت برای شماره همراه ثبت شده در سامانه ثنای شما ارسال می شود. برای تکمیل مراحل مشاهده ابلاغیه با موبایل، کافیست کد ارسال شده را در کادر مربوطه وارد کنید. سپس وارد صفحه اصلی برنامه عدالت همراه می شوید.

کصفحه اصلی این برنامه همانند تصویر زیر می باشد. در این صفحه، گزینه هایی نظیر ابلاغ های الکترونیک، اطلاع رسانی پرونده، نظرسنجی، نوبت دهی و گواهی عدم سوء پیشینه را مشاهده می کنید. بر ای مشاهده ابلاغیه با موبایل، گزینه "ابلاغ های الکترونیک" را از منوی موجود انتخاب کنید.

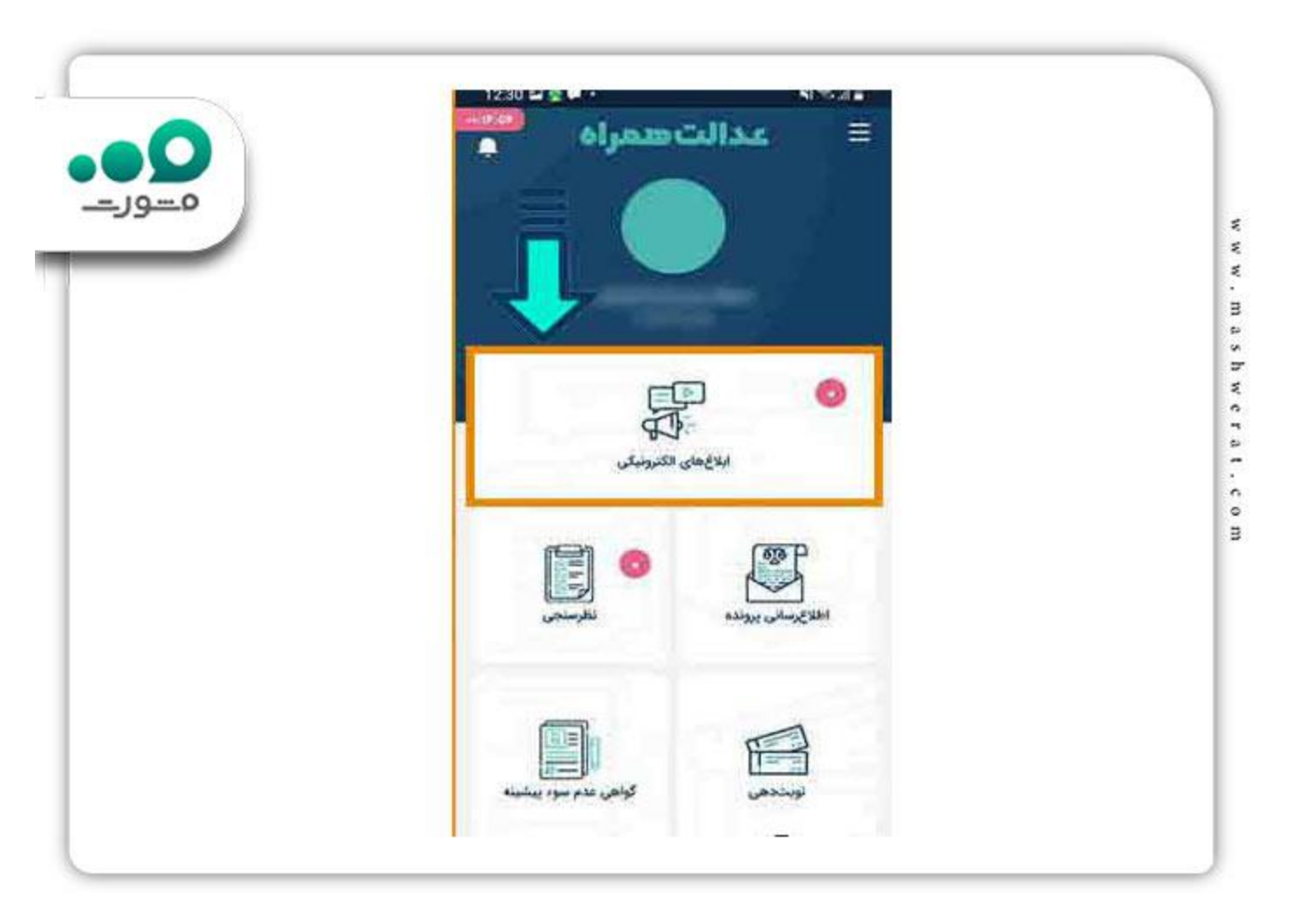

برای اطلاع از نحوه مشاهده <u>ابلاغیه جدید در سامانه ثنا</u>، کلیک کنید.

ابا ورود به منوى ابلاغ هاى الكترونيك، صفحه زير براى شما به نمايش در مى آيد. منوى اين قسمت شامل گزينه هاى ابلاغيه هاى ابلاغيه هاى مشاهده شده، دريافت ابلاغيه با رمز و دريافت با شماره ابلاغيه مى باشد. براى مشاهده ابلاغيه با موبايل، بر روى گزينه ابلاغيه هاى جديد با رمز و دريافت با شماره ابلاغيه مى باشد. براى مشاهده ابلاغيه با موبايل، بر روى گزينه ابلاغيه هاى جديد كليك كنيد. البته توجه كنيد، در صورتى كه ابلاغيه جديد براى شما به نمايم و دريافت با شماره ابلاغيه مى باشد. براى مشاهده ابلاغيه با موبايل، بر روى گزينه ابلاغيه مى باشد براى مشاهده ثبت مى باشد. براى مشاهده ابلاغيه با موبايل، بر روى گزينه ابلاغيه هاى جديد كليك كنيد. البته توجه كنيد، در صورتى كه ابلاغيه جديد براى شما به ثبت رسيده باشد، در كنار گزينه ابلاغيه هاى جديد عدد و علامت خاصى را مشاهده خواهيد كرد .

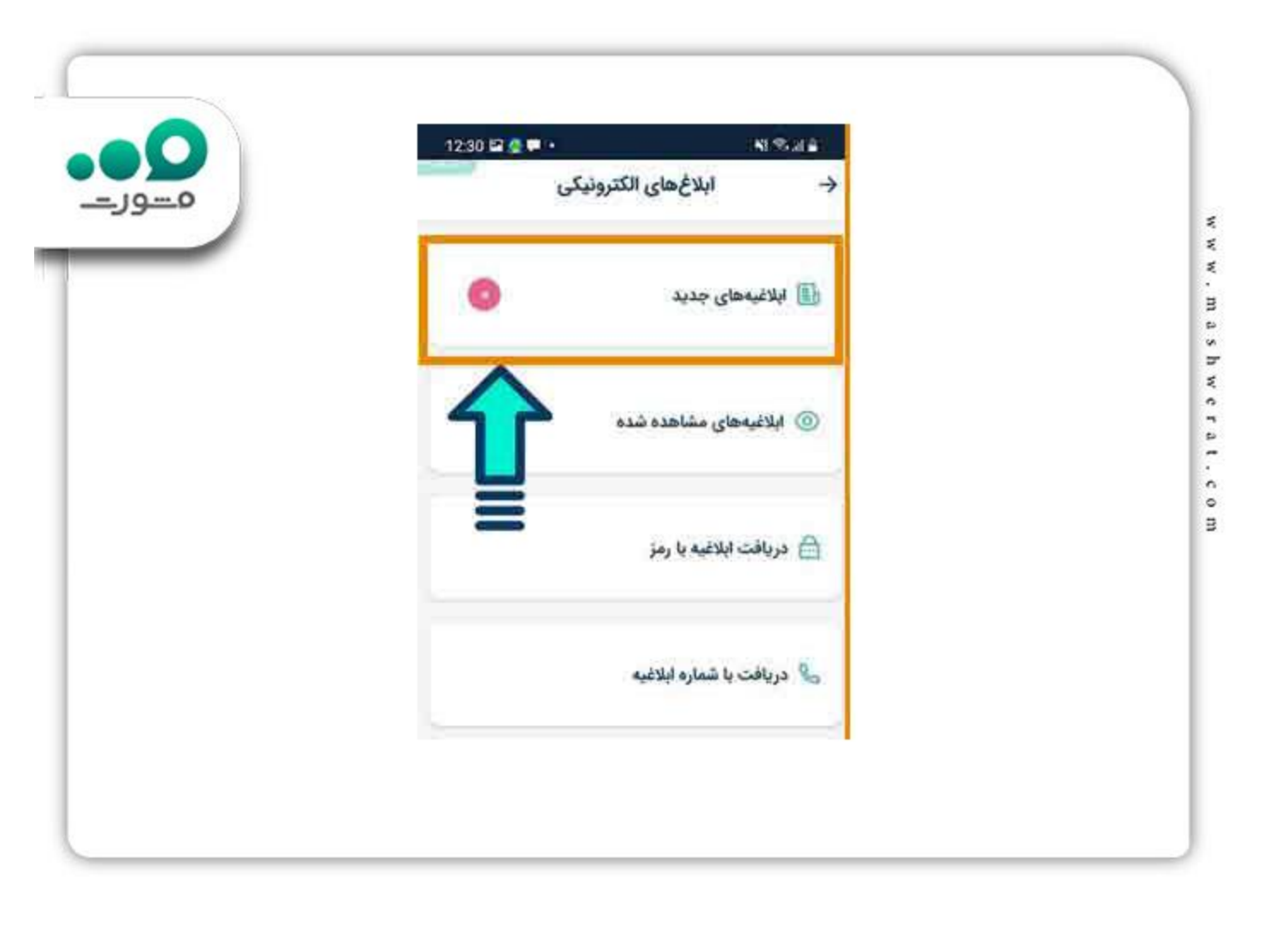

## مشاهده ابلاغیه با موبایل آیفون

بسیاری از افرادی که دارای موبایل هایی با سیستم عامل ios هستند، گمان می کنند که امکان مشاهده ابلاغیه با موبایل را ندارند و این برنامه صرفا برای اندروید است، اما این طور نیست. برنامه عدالت همراه برای سیستم عامل های مختلف طراحی و راه اندازی شده است. اگرچه فضای برنامه و نحوه عملکرد آن در آیفون و اندروید تقریبا مشابه است اما برای ورود به این برنامه و مشاهده ابلاغیه با موبایل آیفون، می توانید از راهنمای تصویری زیر استفاده کنید.

ابتدا فایل نصبی این برنامه را از سایت قوه قضاییه و یا برنامه هایی نظیر سیب اپ، دانلود کرده و در موبایل خود اجرا کنید.

ور گام دوم، کد ملی و رمز عبور سامانه ثنا را در کادر های مشخص شده وارد کنید و به مرحله بعد بروید.

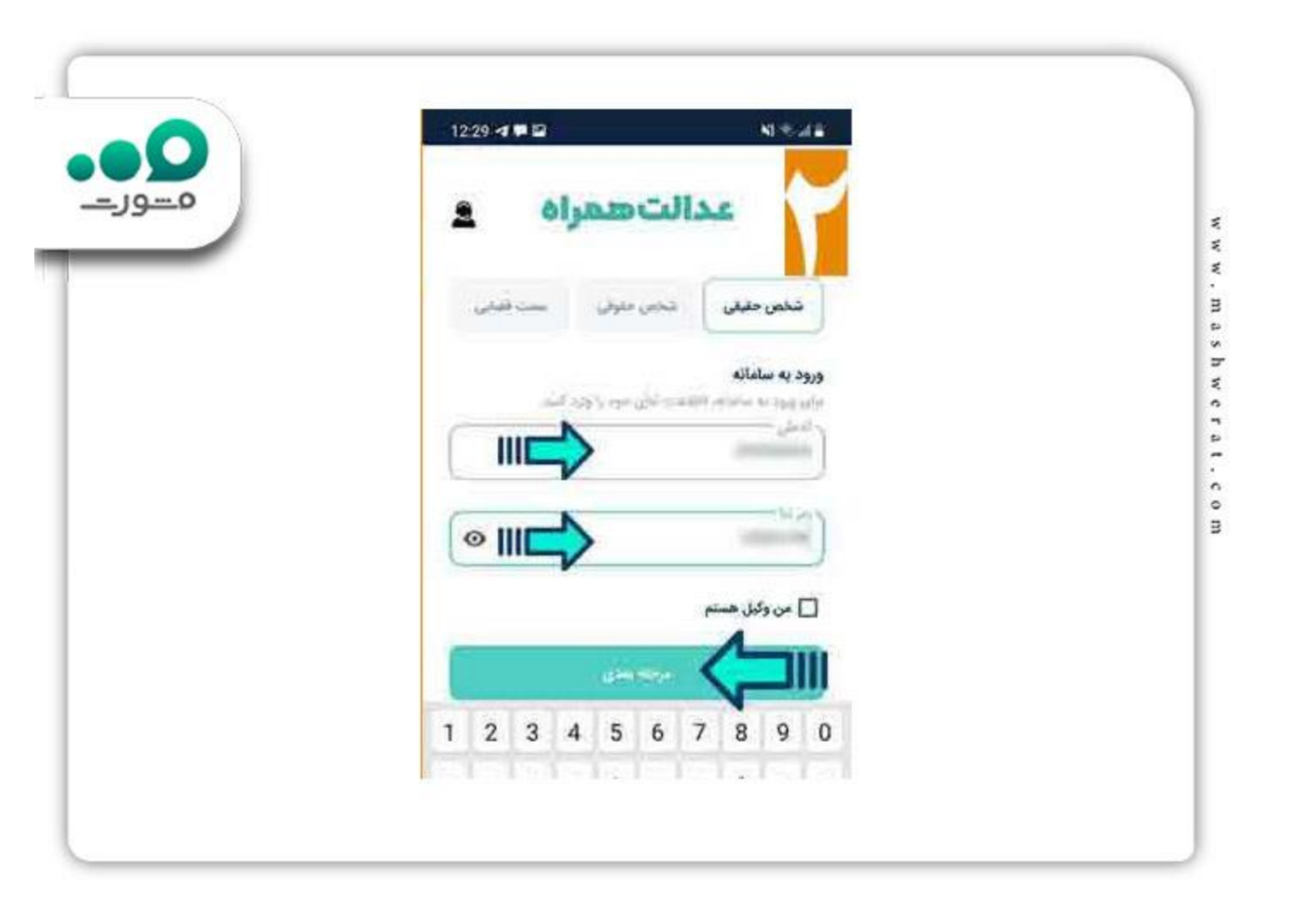

در این مرحله، رمز موقتی که به شماره تلفن همراه ثبت شده در سامانه ثنا ارسال شده است را در کادر مربوطه وارد نمایید. پس از این مرحله به صفحه اصلی برنامه راه پیدا می کنید.

| هـــورـــ | عدالت همراه 🛓                              |
|-----------|--------------------------------------------|
|           | شخص حليقي الشخص حلوقي المست الشامي         |
|           | رمز موقت تنا                               |
|           |                                            |
|           |                                            |
|           | د تا توسول محدد کار<br>۲۵ مالوسول محدد کار |
|           | 1 2 3 🗵                                    |

پس از اجرای برنامه بر روی گزینه ابلاغ های الکترونیک کلیک کنید.

در این مرحله از مشاهده ابلاغیه با موبایل، می توانید ابلاغیه های خود را در قسمت "ابلاغیه های جدید" مشاهده کنید.

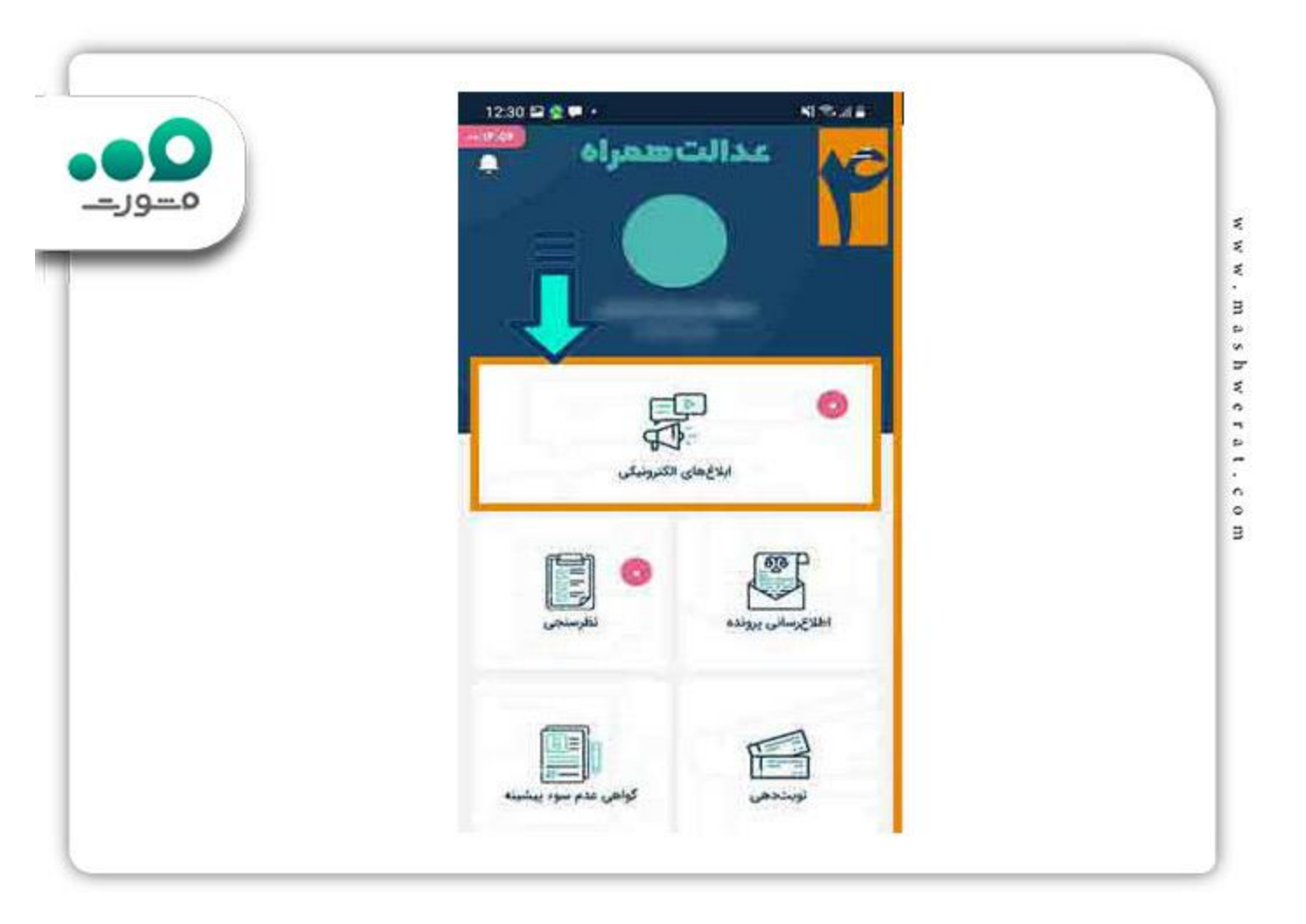

## مشاهده ابلاغیه با موبایل عدل ایران

یکی دیگر از روش های مشاهده ابلاغیه با موبایل، استفاده از وب سایت عدل ایران است. ورود به این سایت احتیاجی به دانلود نصب هیچ برنامه ای ندارد و تنها کافیست در سامانه ثنا ثبت کرده باشید. برای مشاهده ابلاغیه با موبایل عدل ایران کافیست آدرس adliran.ir را در نوار جستجوی مرورگر تلفن همراه خود جستجو کنید .

پس از ورود به این وبسایت، گزینه های مختلفی را مشاهده می کنید. از طریق این سامانه می توانید از خدمات متنوع قضایی بهر ه مند شوید. برای مشاهده ابلاغیه با موبایل عدل ایران، گزینه سامانه ابلاغ الکترونیک قضایی را انتخاب کنید .

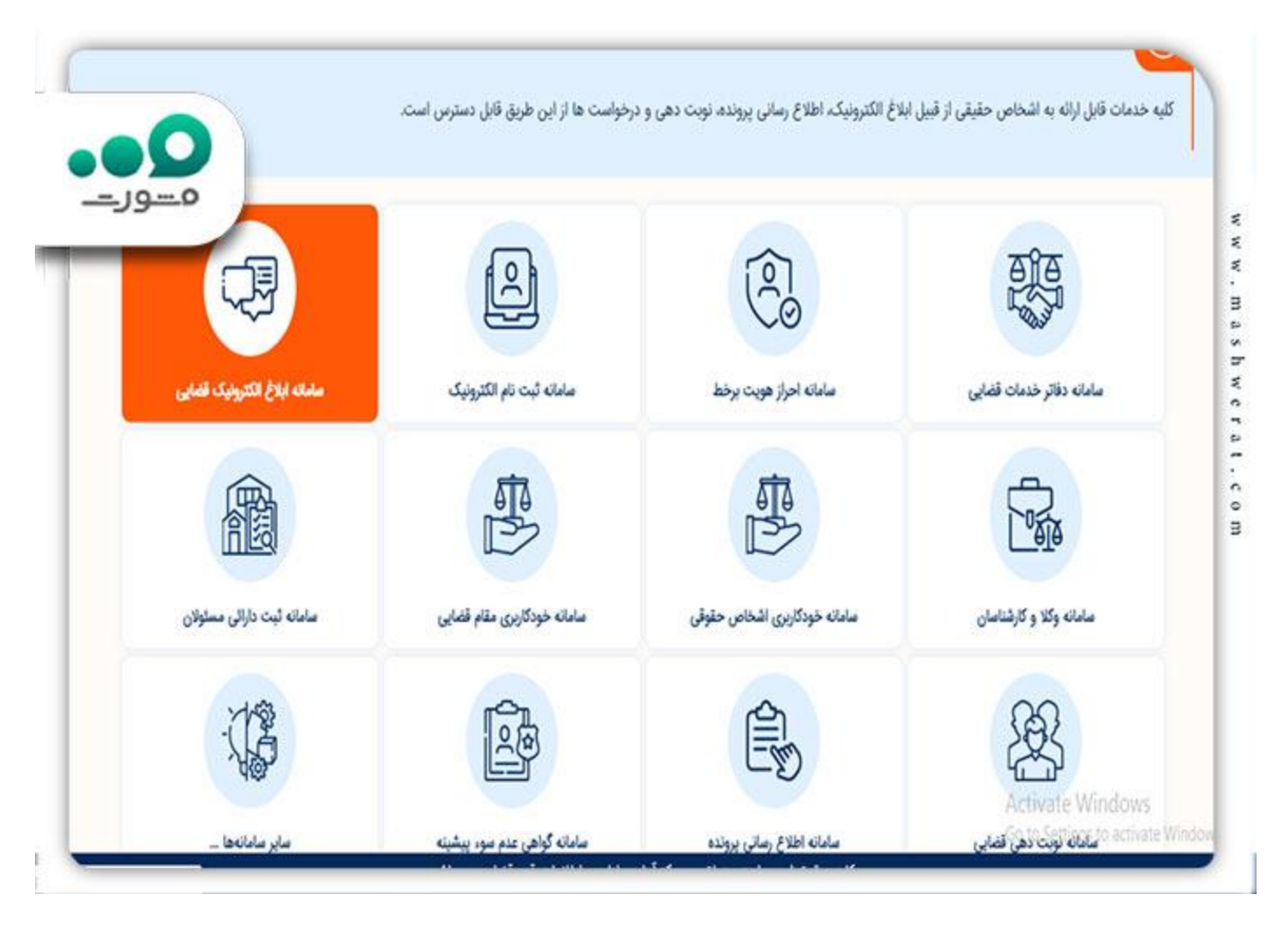

در مرحله بعد، شماره ملی و رمز اخذ شده از سامانه ثنا را در کادر های مربوطه وارد کنید و بر روی گزینه "مرحله" بعد" کلیک کنید.

| مـــور_ــ                                                                                                   | Ŵ                                                  |
|----------------------------------------------------------------------------------------------------|----------------------------------------------------|
| <ul> <li>شخص حقيقي ايراني</li> <li>شخص حقيقي عبر الم</li> <li>شخص حقيقي ايراني</li> <li>سمت قضاب</li> </ul> |                                                    |
| <u></u>                                                                                                    | $\Theta' \Theta$                                   |
| شماره ملی                                                                                                   | فوه فصانية                                         |
| (شماره على ثبت نام شده در ثنا)                                                                              | مرکز امار و فناوری اطلاعات                         |
|                                                                                                    | سامانه احراز هویت ثنا                              |
| رمز شخصی                                                                                                    |                                                    |
| (رمز شخصی اخد شده از سامانه تنا)                                                                            |                                                    |
|                                                                                                    |                                                    |
| مرحله بعد                                                                                                   | <i>"</i> "                                         |
|                                                                                                    | ورود به سامانه ابلاغ الكترونيك قضايى               |
| <ul> <li>رمز عبور خود را فراموش کرده ام !</li> </ul>                                                        |                                                    |
| <ul> <li>من ثنا ثبت نام نكرده ام.</li> </ul>                                                                | Activate Windows<br>Go to Settings to activate Win |

در گام بعدی، رمز عبور موقت ارسال شده به شماره تلفن همراه ثبت شده در ثنا را کادر وارد کنید. پس از آن به صفحه اصلی سامانه مشاهده ابلاغیه با موبایل وارد می شوید. برای مشاهده ابلاغیه، می توانید به قسمت ابلاغیه های جدید مراجعه کنید.

Qدر صورت فراموشی رمز ثنا، بر روی لینک کلیک کنید.

€یکی دیگر از روش های مشاهده ابلاغیه با موبایل، استفاده از برنامه ابلاغ (Eblagh) می باشد. توجه کنید که برای استفاده از همه روش های مشاهده ابلاغیه با موبایل، ثبت نام قبلی در سامانه ثنا اجباری می باشد. توه کنید که اگر چه ابلاغ نیز، یکی از نرم افزار های کارآمد مشاهده ابلاغیه است، اما با این حال برنامه عدالت همراه و وبسایت عدل ایران، از امکانات بیشتری برخوردارند و خدمات گسترده ای را به کاربران ارائه می دهند.

اخبار پیر امون مشاهده ابلاغیه با موبایل

94 🐢 درصد ابلاغيه ها، الكترونيكي صدار مي شود .

طبق اعلام محمد کاظمی فرد، رئیس مرکز آمار و فناوری اطلاعات قوه قضاییه، محور تغییرات و عملکرد دستگاه قضایی کشور، در راستای فناوری نوین است. وی ادامه داد: فناوری اطلاعات (IT) قادر است دسترسی مردم به عدالت و خدمات قضایی را آسانتر کند که این فرآیند باعث کاهش اطاله دادرسی و افزایش اتقان آرای قضایی می شود. کاظمی فرد افزود: تمام کلانتری های کشور، به صورت آنلاین به سیستم های قضایی کشور متصل هستند و در صورت مراجعه به کلانتری و شکایت از افراد، در همان محل شکایت اخذ و در همان لحظه به صورت آنلاین دستور قضایی صادر می می شود.

خلاصه مطلب

در سال های گذشته و با پیشرفت بیشتر تکنولوژی، بسیاری از فرآیند های اداری که در گذشته با صرف انرژی و هزینه زیاد انجام می گرفت، با روش های جدید، الکترونیک غیر حضوری جایگزین شده است. امور قضایی نیز از جمله کار هایی هستند که نیاز به حضور فیزیکی و رفت و آمد های متعدد داشتند، اما با راه اندازی سامانه های الکترونیک، دیگر نیازی به صرف انرژی و هزینه نمی باشد. یکی از این سامانه ها، سامانه مشاهده ابلاغیه با موبایل می باشد. با استفاده از این روش دیگر نیازی به صرف هزینه چاپ کاغذ نمی باشد و همچنین امنیت ابلاغیه ها، تا حد بالایی حفظ می شود. در این مطلب به توضیح نحوه مشاهده ابلاغیه با موبایل در سیستم عامل های soi و اندروید پرداخته شد. در صورت وجود هرگونه سوال و یا ابهام، می توانید با کارشناسان ما در مشورت، تماس بگیرید. همکاران ما همه روزه آماده پاسخگویی به سوالات شما هستند.

برای دانلود پی دی اف مطالب کامل این صفحه، کلیک کنید.